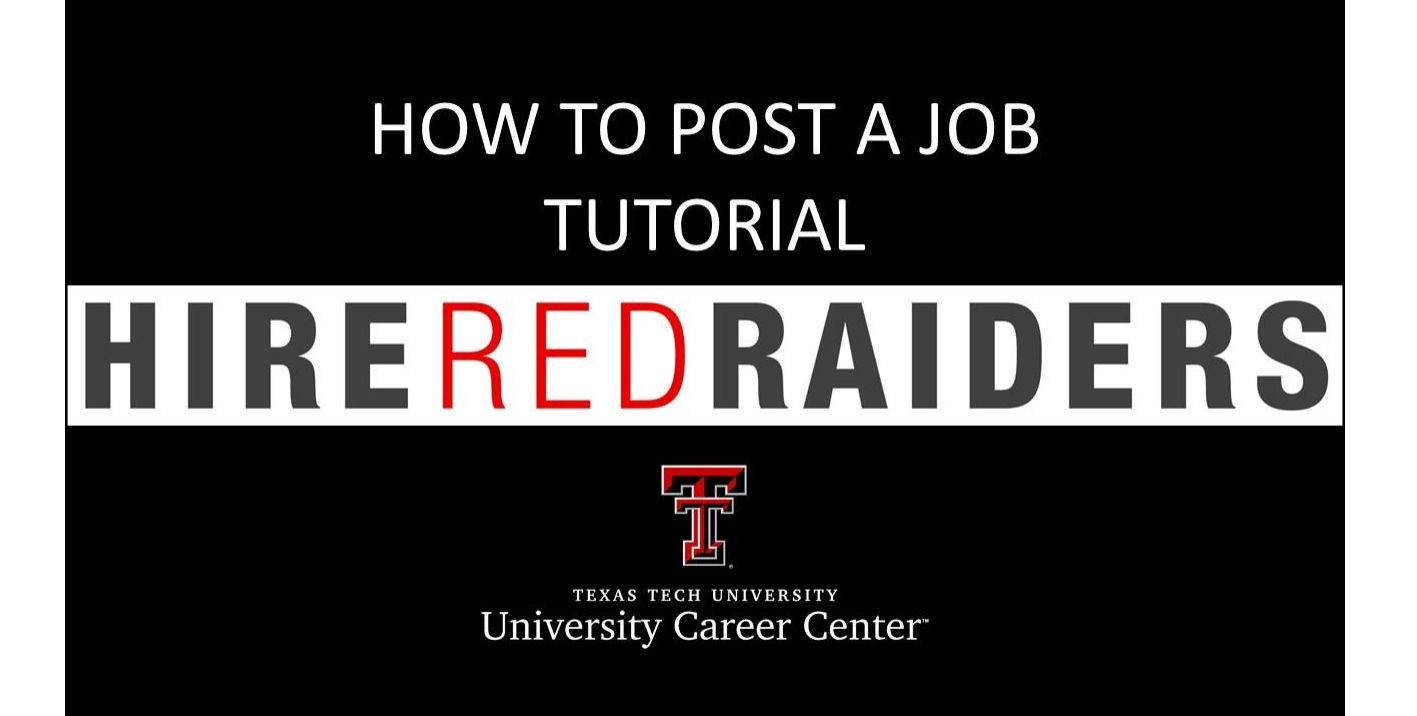

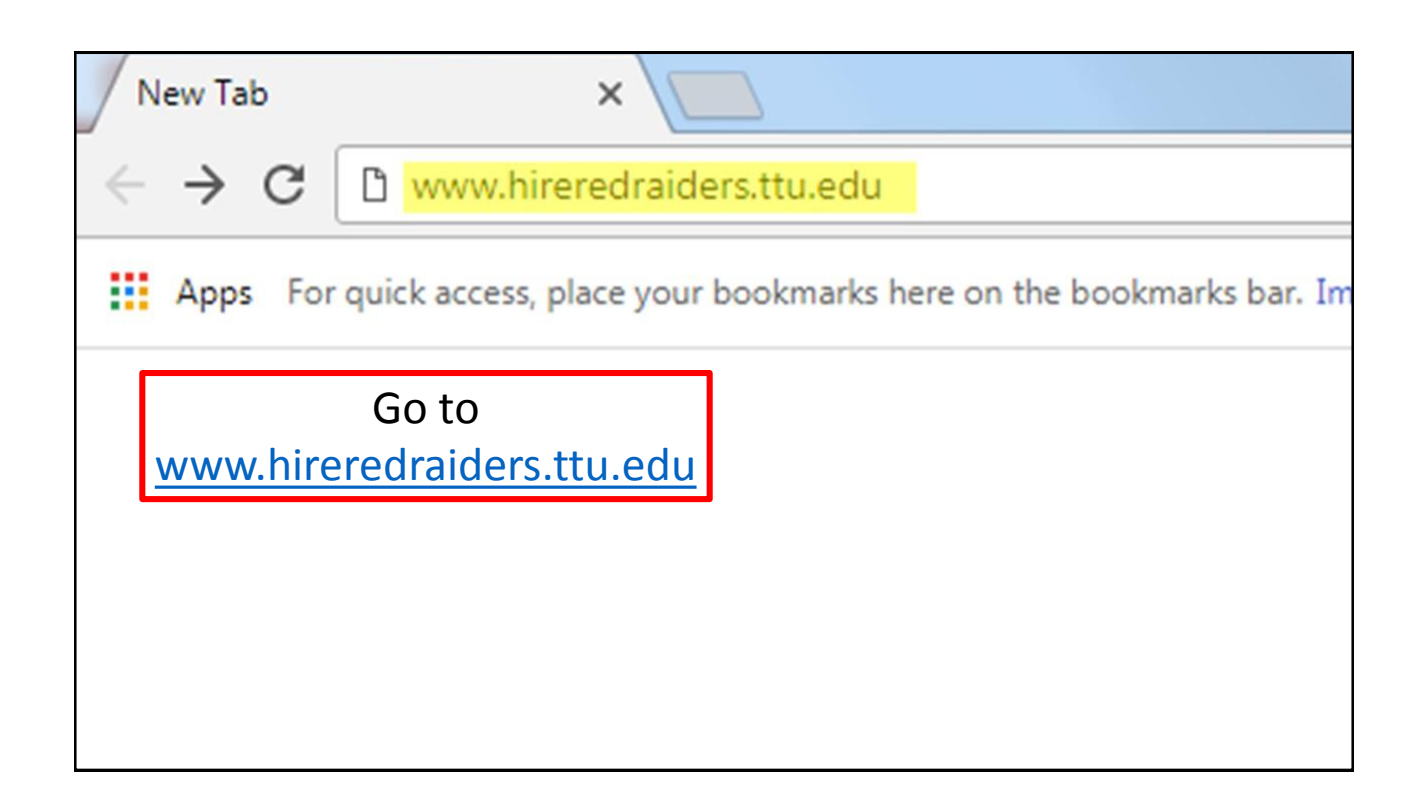

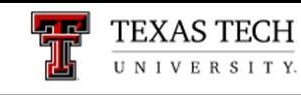

## University Career Center

University Career Center

Click on the link for Employers.

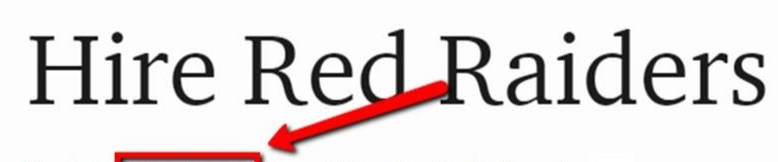

Students Employers | Alumni | Faculty/Staff | Parents |

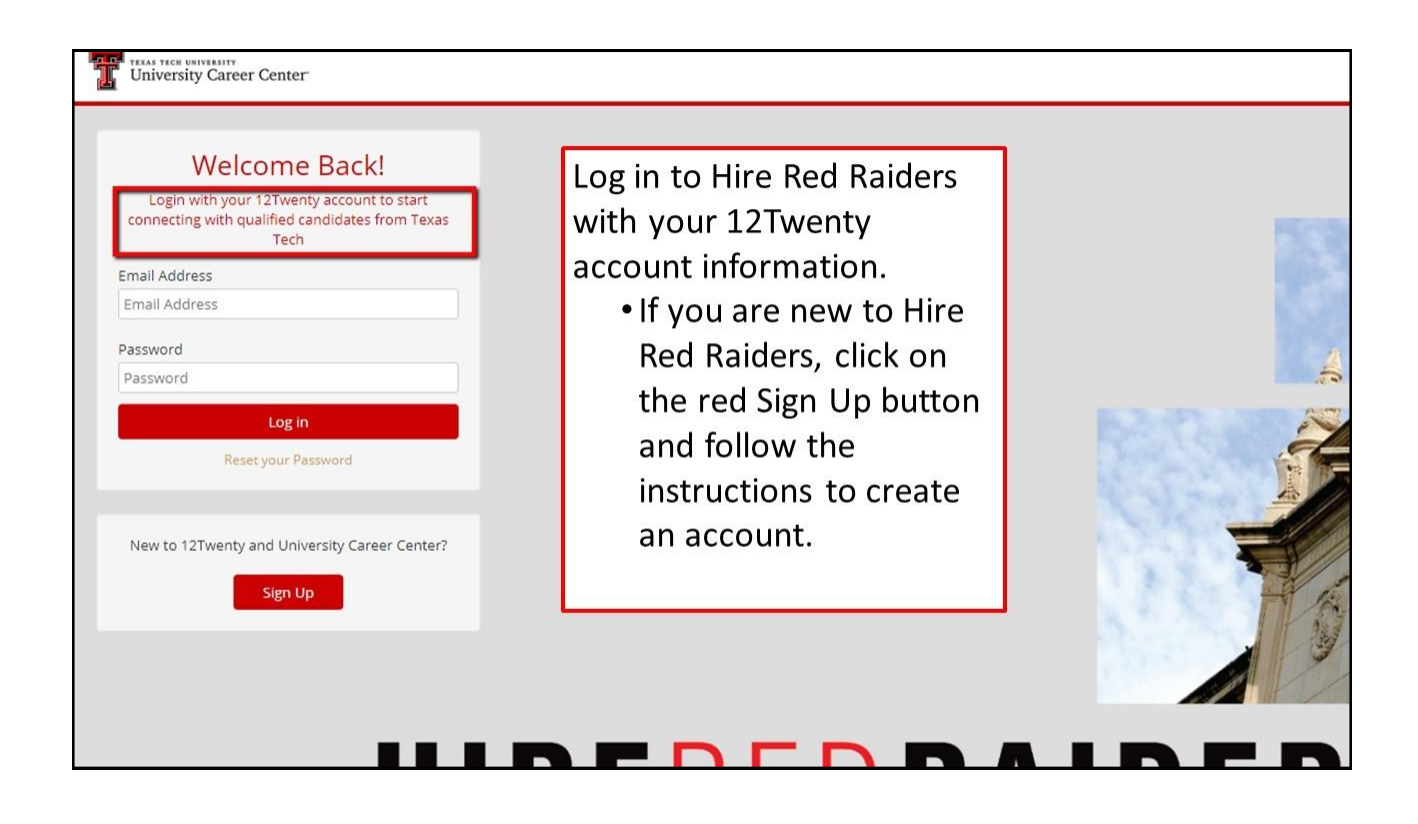

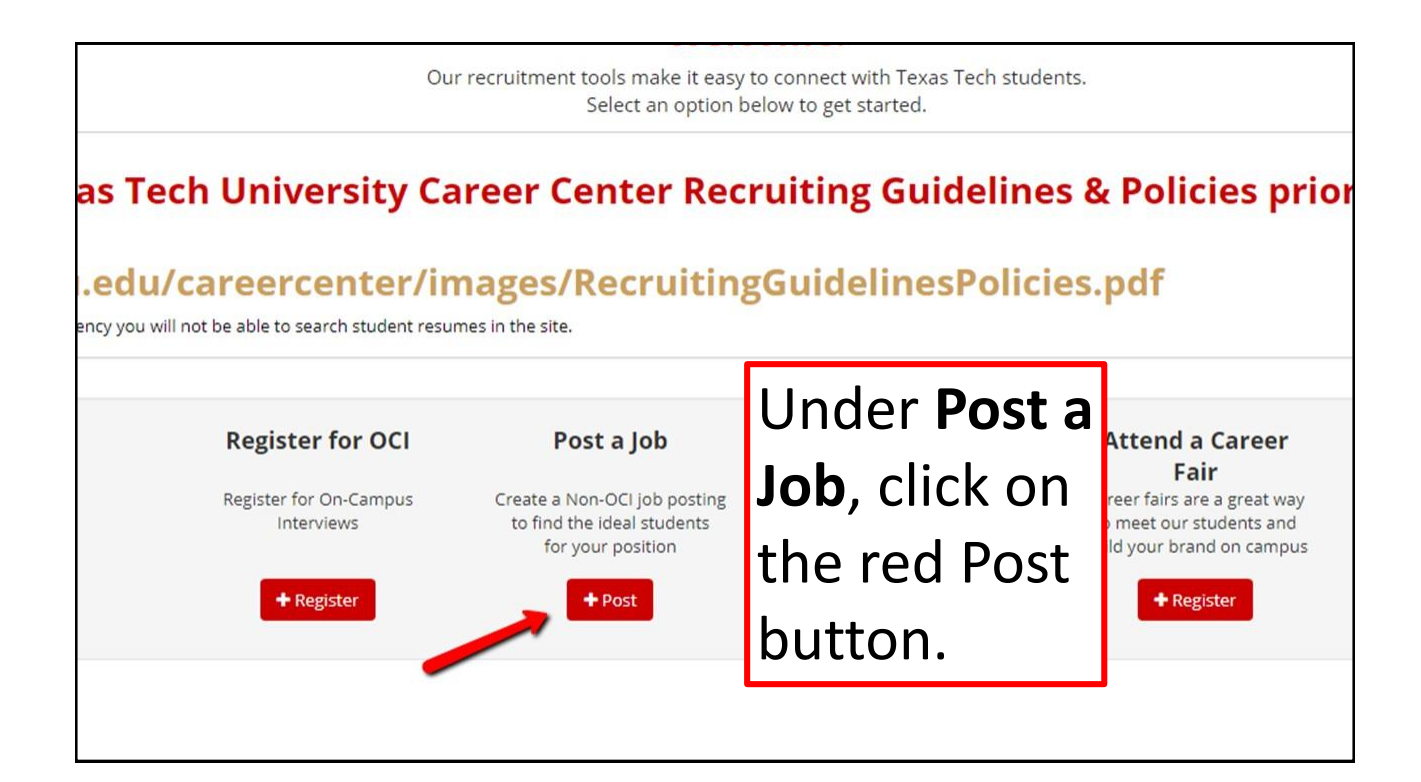

| Create Job Posting           |                                                                                                  |   |  |  |  |  |  |  |
|------------------------------|--------------------------------------------------------------------------------------------------|---|--|--|--|--|--|--|
| • <u>All jobs are review</u> | ed prior to becoming active. If additional information is required we will contact your company. |   |  |  |  |  |  |  |
| Job Details                  | Disconnets that all is he are reviewed before being                                              |   |  |  |  |  |  |  |
| Employer*                    | Please note that all jobs are reviewed before being                                              |   |  |  |  |  |  |  |
| Employer                     | approved. You can review the Texas Tech                                                          |   |  |  |  |  |  |  |
|                              | University Career Center Recruiting Guidelines &                                                 |   |  |  |  |  |  |  |
| Classifications *            | Policies at this link:                                                                           | - |  |  |  |  |  |  |
| If 3rd Party: Who is the o   | http://www.depts.ttu.edu/careercenter/images/                                                    | Ľ |  |  |  |  |  |  |
|                              | RecruitingGuidelinesPolicies.pdf                                                                 |   |  |  |  |  |  |  |
| Job Title*                   | Job Title                                                                                        | ٦ |  |  |  |  |  |  |

| Create Job Posting                                               |                                                                          |                                          | Cance                                                   | Save Draft Subm    |
|------------------------------------------------------------------|--------------------------------------------------------------------------|------------------------------------------|---------------------------------------------------------|--------------------|
| • All jobs are reviewed prior to becoming acti                   | ive. If additional information is required we will contact your company. |                                          |                                                         |                    |
| Job Details                                                      |                                                                          | - Duimenu leh Contest                    |                                                         |                    |
| Employer*                                                        | In order to                                                              | Name*                                    | Name                                                    | Use My Information |
| Classifications *                                                |                                                                          | Title*                                   | Title                                                   |                    |
| If 3rd Party: Who is the organization in question?<br>Job Title* | successfully post a                                                      | Email*                                   | Make Visible to Students     Email                      |                    |
| Paid or Unpaid<br>Location*                                      | job, you must fill out                                                   | Phone*                                   | Phone Make Visible to Students Make Visible to Students |                    |
| Wage / Salary                                                    | all of the required                                                      | Address*                                 | Address                                                 |                    |
| Location Type*<br>Preferred Years of Experience                  | sections that are                                                        | Is Alumnus                               | Make Visible to Students                                |                    |
| Type of Job<br>Industry *<br>Iob Function *                      | denoted by an                                                            | Target Audience                          |                                                         |                    |
| Interview Format<br>Job Dates                                    | asterisk (*).                                                            | Work Auth Requirement*                   | Select a Work Auth Requirement                          | <del>.</del>       |
| Application Begins On*                                           | Transport                                                                | Who Can Apply                            |                                                         |                    |
| Application Deadline*                                            | MM/DD/YYYY H:MMpm                                                        | Please select which student groups can a | see and apply to this jab.                              |                    |
| Anticipated Job Start Date                                       | d Job Start Date                                                         |                                          |                                                         | •                  |
|                                                                  | Forma:: MM/DD/YYY                                                        | Degree Level<br>Select a Value           |                                                         | •                  |

| Application Method(s)*<br>Which application method(s) would you like to require? At least one application method must be selected as "Yes". |            |                                     |  |
|----------------------------------------------------------------------------------------------------|------------|-------------------------------------|--|
| Apply via This Site*                                                                                                    | ○ Yes ○ No |                                     |  |
| Apply via External Website 🛛                                                                                                    | ○ Yes ○ No |                                     |  |
| Apply via Email 😧                                                                                                    | 🔍 Yes 🔍 No |                                     |  |
|                                                                                                    |            | Continuo filling out all            |  |
| Job Description*                                                                                                    |            | Continue minig out an               |  |
| B I := ;≡ ∞ ≪? ⊣E ⊣E                                                                                                    |            |                                     |  |
|                                                                                                    |            | lof the required                    |  |
|                                                                                                    |            |                                     |  |
|                                                                                                    |            | contions                            |  |
|                                                                                                    |            | Sections.                           |  |
|                                                                                                    |            |                                     |  |
|                                                                                                    |            | A full to be decention to a         |  |
|                                                                                                    |            | A full job description              |  |
|                                                                                                    |            |                                     |  |
|                                                                                                    |            | must be entered in the              |  |
|                                                                                                    |            | must be entered in the              |  |
|                                                                                                    |            | Lala Deservintian have              |  |
|                                                                                                    |            | Job Description box.                |  |
| Attachments                                                                                                    |            | ·                                   |  |
| Choose Files No file chosen                                                                                                    |            |                                     |  |
| Allowed file types: Any                                                                                                    |            |                                     |  |
|                                                                                                    |            | or drag & drop files here to upload |  |
| Application Document Requirements                                                                                                    |            |                                     |  |
| Request or require students to submit below documents when applying to this job:                                                            |            |                                     |  |
| Document Type Document Display Name Is Required?                                                                                            |            |                                     |  |
| Resume Resume                                                                                                    |            |                                     |  |
| Resume Resume                                                                                                    |            |                                     |  |

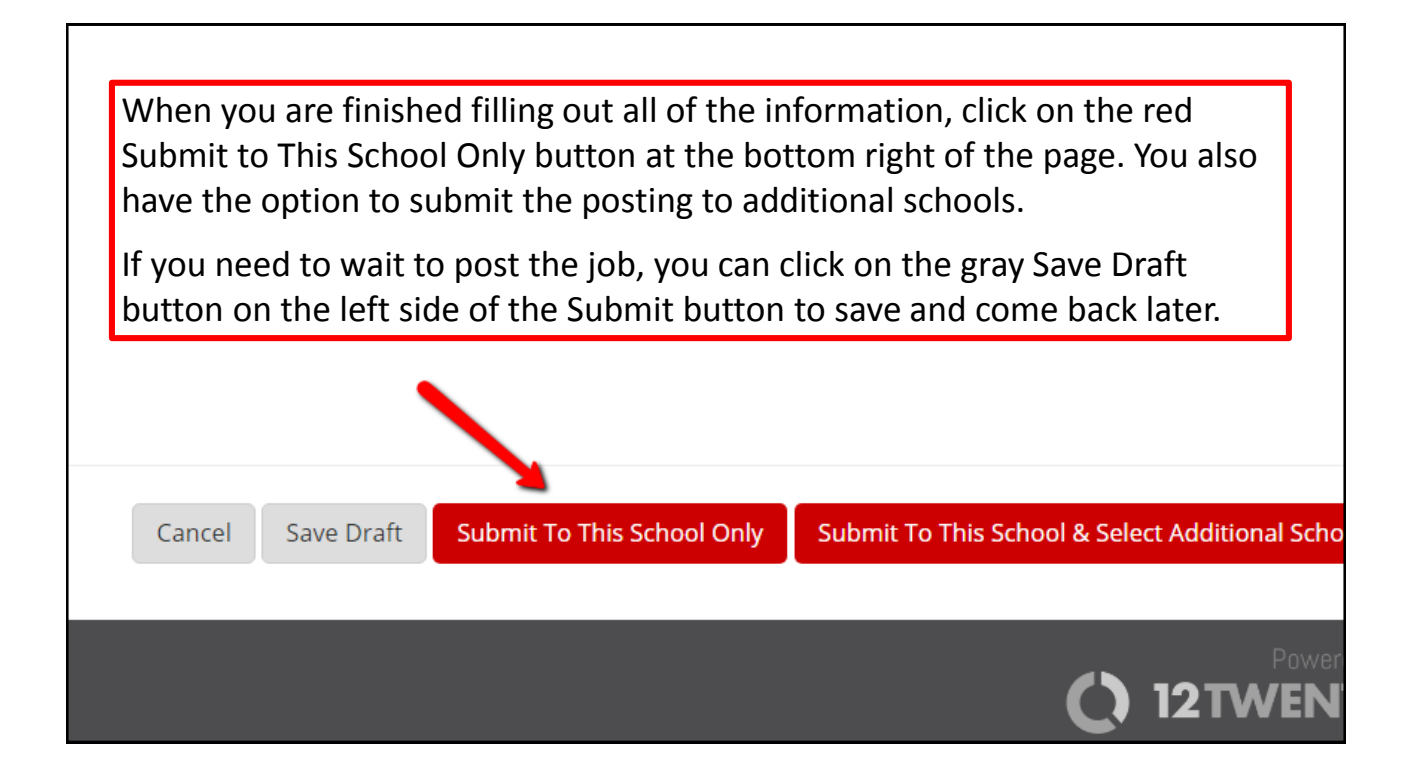

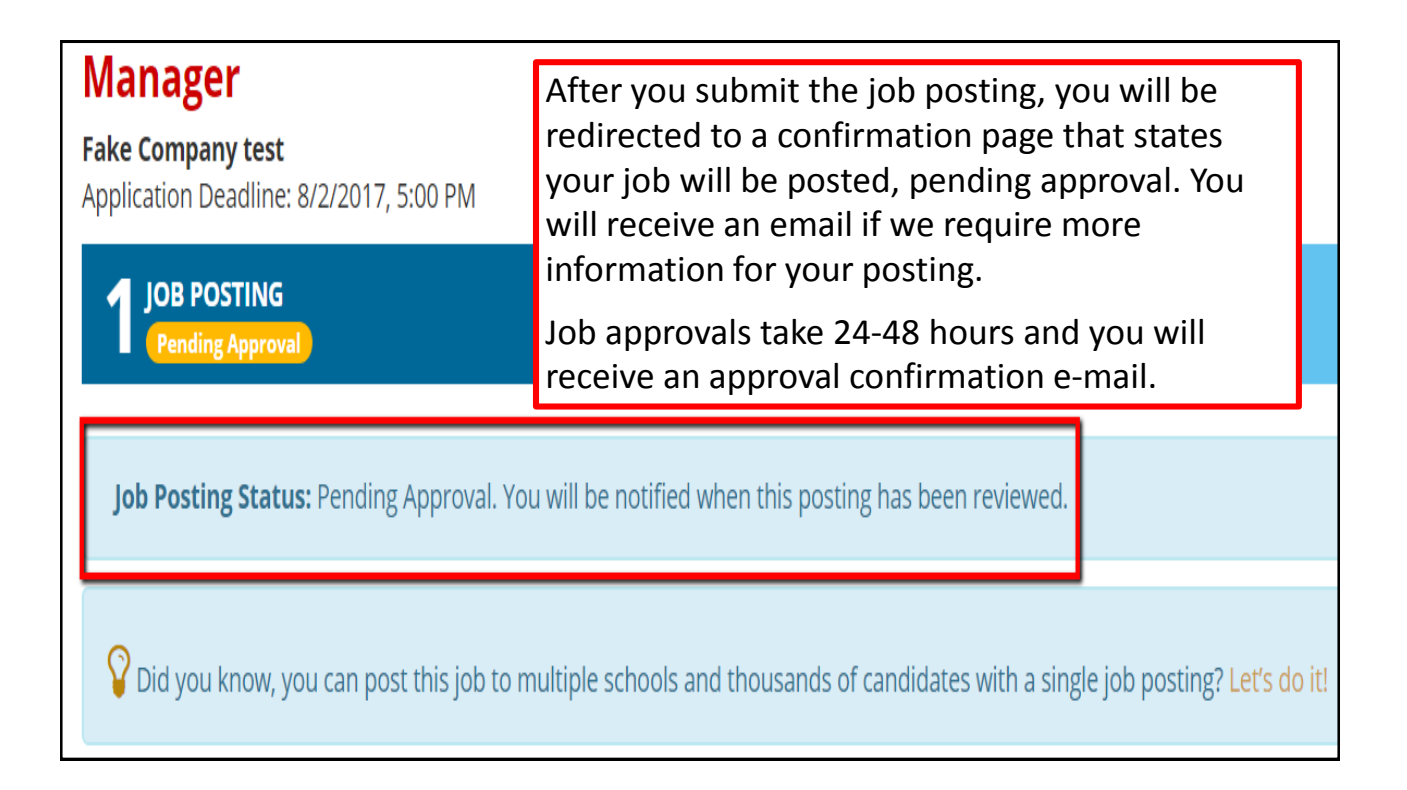

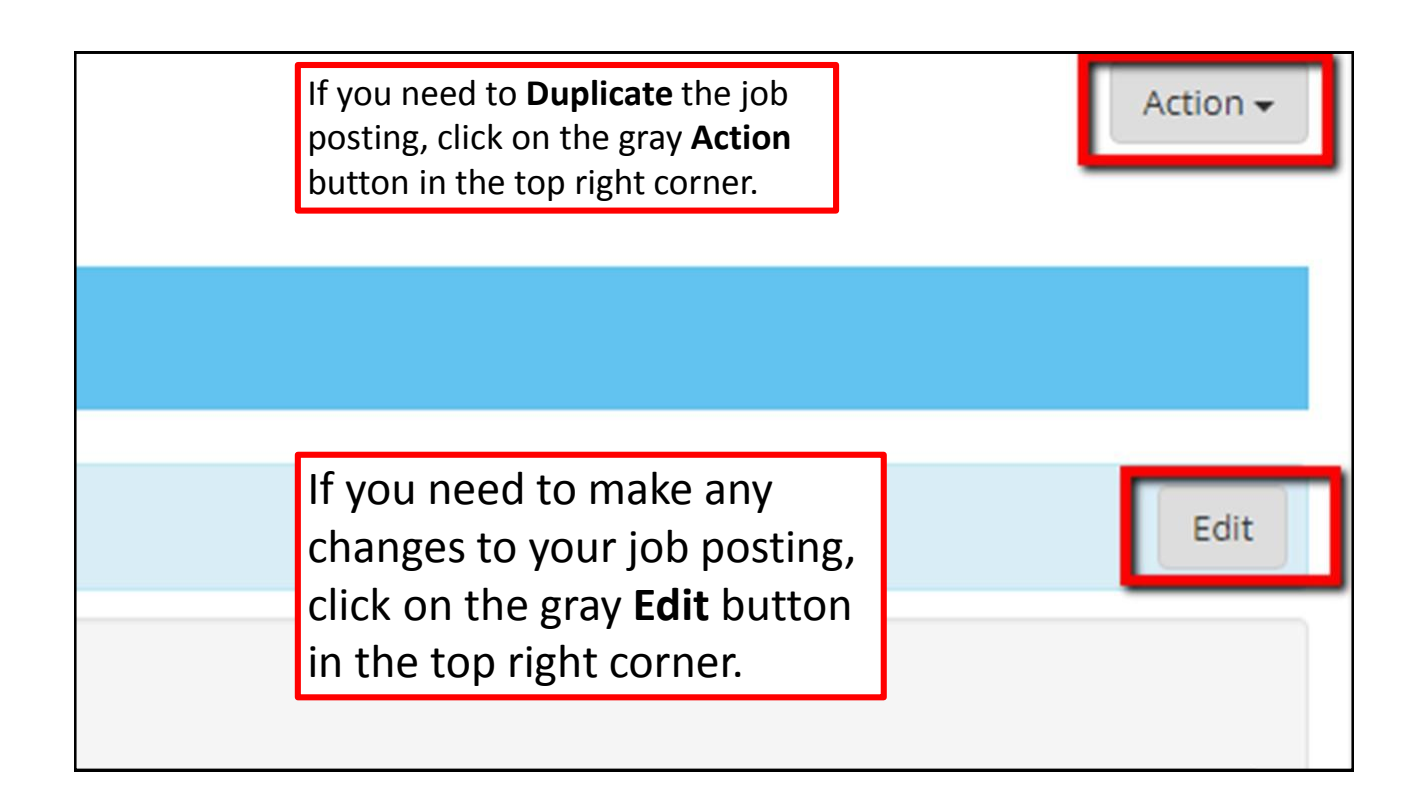

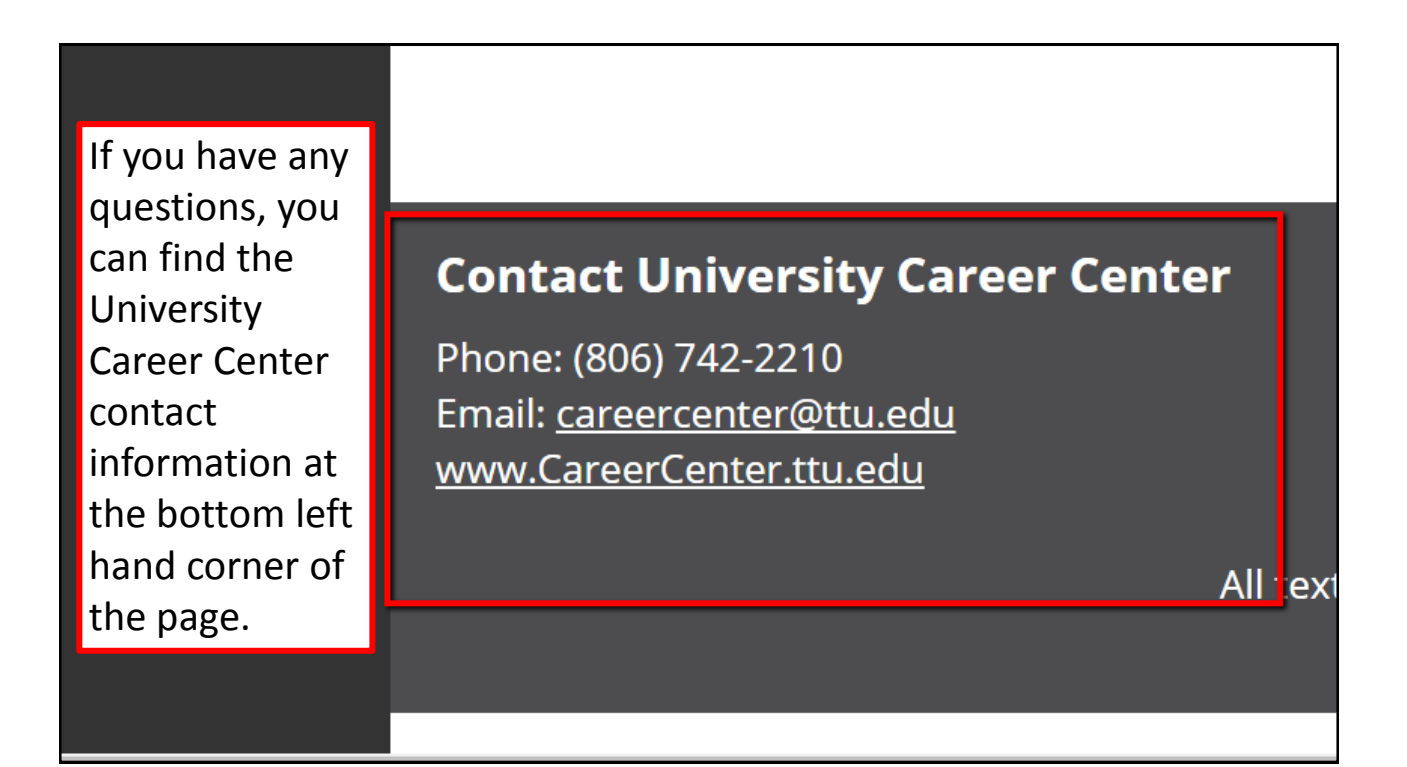